# **Getting Started - Installation**

### What you need,

- ✓ Mobile Device
- ✓ Active Internet connection
- $\checkmark\,$  Wi-Fi Router with at least one other available Ethernet port

1) First make sure the Ethernet cord is connected to the camera and to a Wi-Fi enabled Router.

\* Note that the camera will have to stay connected to the router or switch. This will make viewing the video from your Smartphone or other Wi-Fi enabled devices possible.

2) When the camera and router/switch are connected you can then set up the AvacomPro app for viewing.

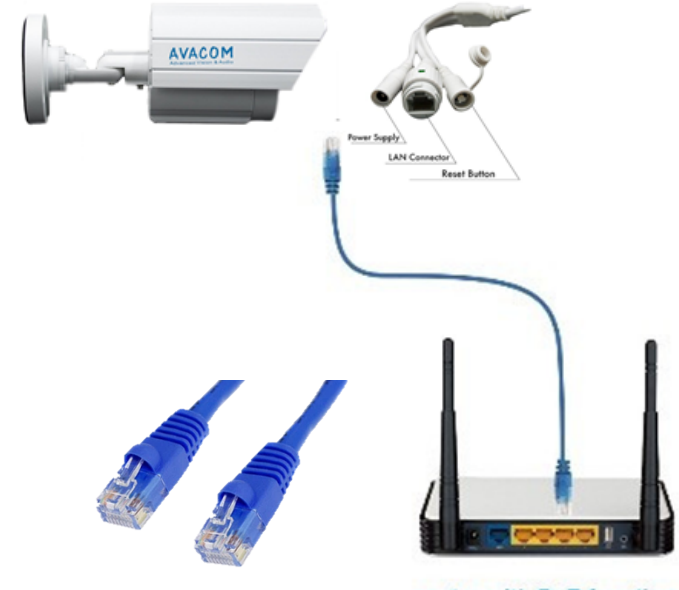

router with PoE function

# **Getting Started - Mobile App Installation**

### What you need,

- ✓ Mobile Device
- ✓ Active Internet connection
- $\checkmark\,$  Wi-Fi Router with at least one other available Ethernet port

1) OPTION 1: From your Mobile Device, go to Google Play Store or App Store, and download "AvacomPro" app.

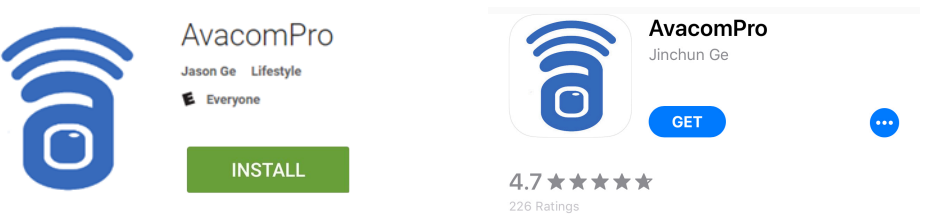

2) OPTION 2: From your Mobile Device, use QR Code Scan app on product box QR Code. Upon scan, you will be forwarded to "AvacomPro" app to install.

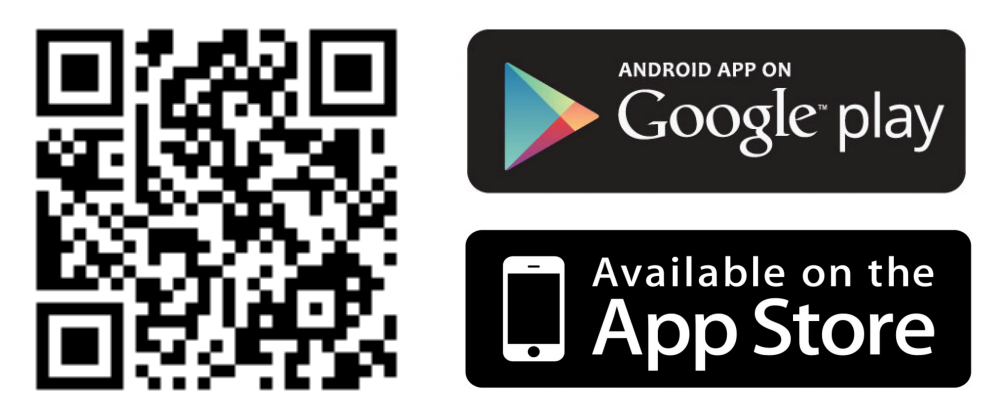

### **Getting Started - Adding Camera to Mobile App**

- 1) Launch AvacomPro app
- 2) Click "Add new camera"
- 3) Click "Search LAN", then connected Camera will be displayed
- 4) Select Camera
- 5) Confirm Username ("admin") and Password ("admin")
- 6) Confirm Camera ID appeared (e.g. "AVA-123456-ABCDE").
- 7) Click Done
- 8) To install additional Cameras repeat Steps 2-7

| 6              |          | IP Can     | nera   | Edit |
|----------------|----------|------------|--------|------|
| ∎ <sub>‡</sub> | Touch to | add cam    | iera   | 3    |
|                | Ste      | <u>5</u> 2 |        |      |
|                |          |            |        |      |
|                |          |            |        |      |
|                |          |            |        | ወ    |
| IP Camera      | Alarm    | Pictures   | Record | Quit |

| Back A             | dd Camera       | Done |  |  |  |  |  |
|--------------------|-----------------|------|--|--|--|--|--|
| CAMERA INFORMATION |                 |      |  |  |  |  |  |
| 0 Name             | Name            |      |  |  |  |  |  |
| CameralD           | Input Camera ID |      |  |  |  |  |  |
| 🌡 Username         | admin           |      |  |  |  |  |  |
| Password           |                 |      |  |  |  |  |  |
|                    |                 |      |  |  |  |  |  |
| Scan QR code       |                 |      |  |  |  |  |  |
|                    |                 |      |  |  |  |  |  |
| Search network     |                 |      |  |  |  |  |  |
| Step 3             |                 |      |  |  |  |  |  |

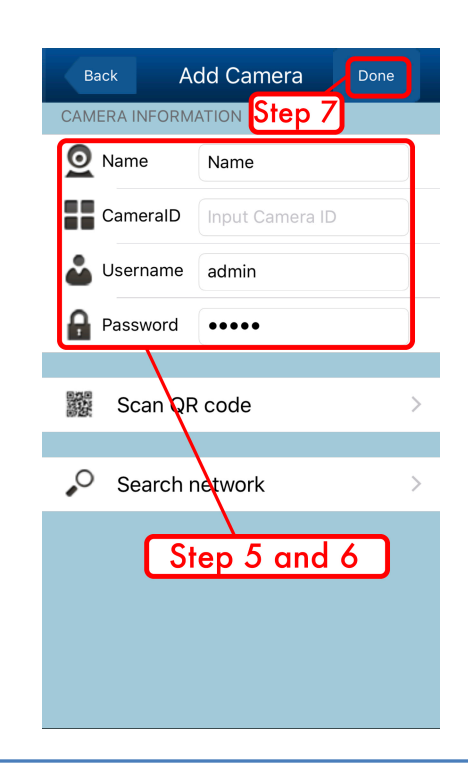

#### **AVACOM H5100 Series Quick Start Guide**